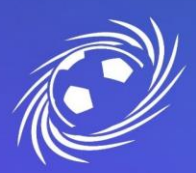

Gmail Images

### MESSAGERIE OFFICIELLE LFNA PREMIERE CONNEXION ET CONFIGURATION

PAGE 1/7

1. Si vous vous connectez pour la première fois à un compte Google

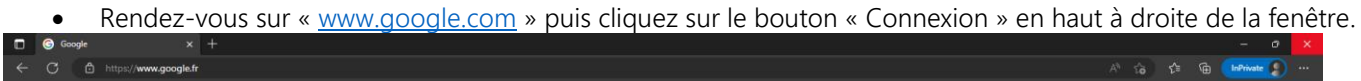

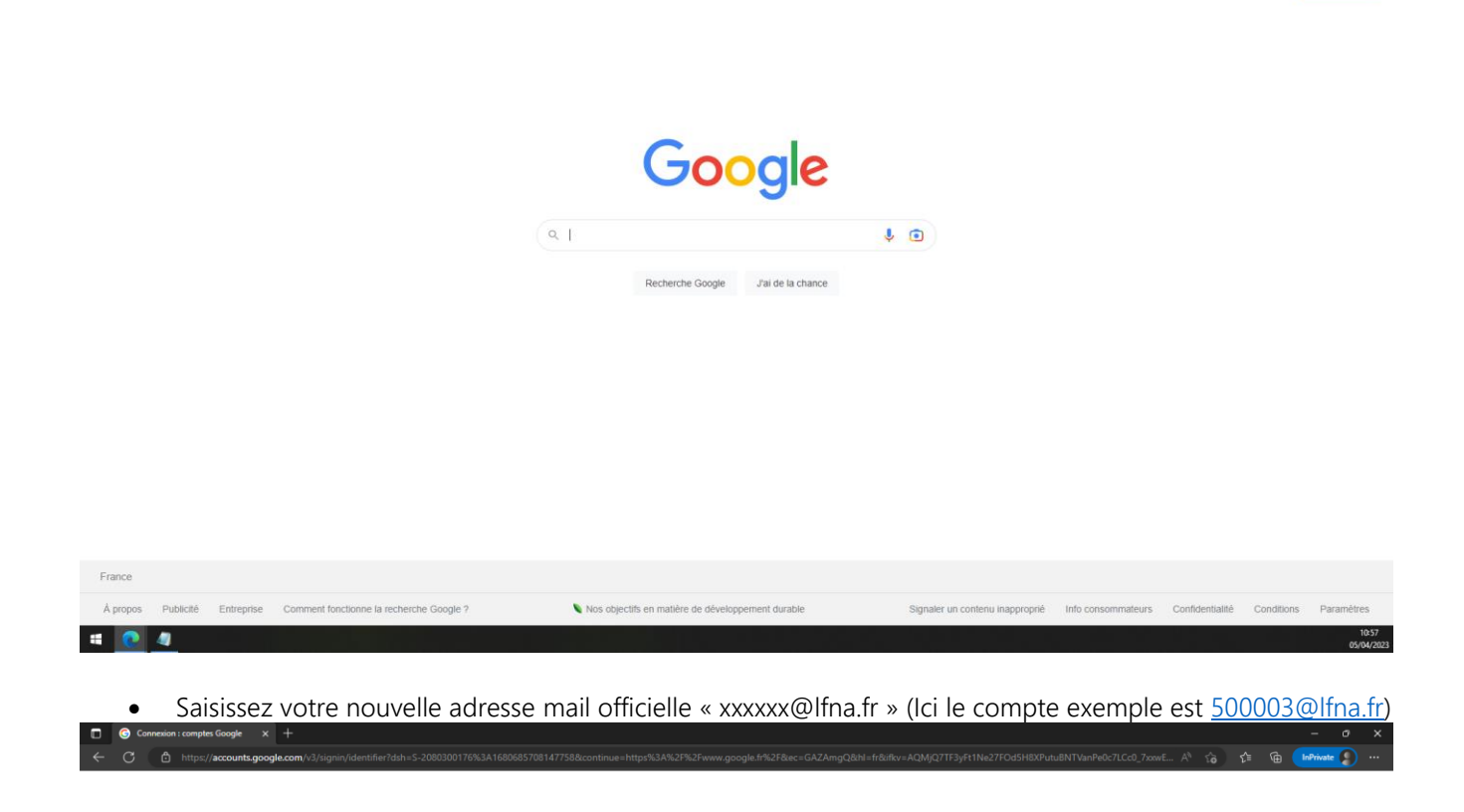

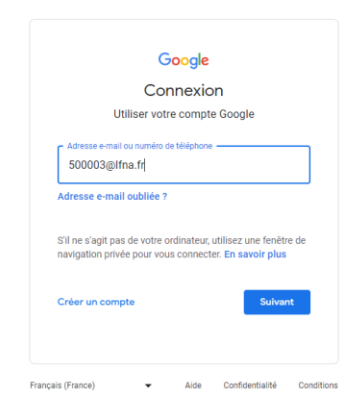

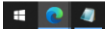

LIGUE DE FOOTBALL NOUVELLE-AQUITAINE siège social 102 RUE D'ANGOULÊME – 16400 PUYMOYEN TÉL. 05 45 61 83 90

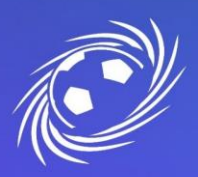

### MESSAGERIE OFFICIELLE LFNA PREMIERE CONNEXION ET CONFIGURATION

## PAGE 2/7

| пр/дариякая: н. — нила са имажат zuvani wzinic ma okani udyka i ничти и и и как wu vu psowicybyng zzłoż nacon unue – nu pszasznac                                                                                                    |  |  |
|----------------------------------------------------------------------------------------------------|--|--|
| Google                                                                                                    |  |  |
| Bienvenue dans votre nouveau compte                                                                                                    |  |  |
| Bienvenue dans votre nouveau compte : 500004@Itna fr. Votre administrateur Itna fr choisit l'édition<br>Google Workspace et les autres services Google auxquels vous pouvez accéder depuis ce compte.<br>L'administrateur de votre organisation pêre ce compte insi que les données Google qui lui sont<br>associées (en saveir pfile). Cela signifie qu'il a accès à vos données de peut les traiter, y compris le<br>contenu de vos communications, vos voi interactions avec les services Google et les paramètres de<br>contidentialité de votre compte. Il peut aussi supprimer votre compte et vous empêcher d'accéder aux<br>données associées.<br>Si votre organisation vous fournit un accès à des services gérés par un administrateur, comme<br>Google Workspace, votre utilisation de ces services de trêgie par le contrat d'entreprise de votre<br>organisation. Outre contrat, vous pouvez également consulter la Déclaration de confidentialité de<br>Google Cloud.<br>Si votre administrateur vous permet d'utiliser des services Google autres que Google Workspace<br>leurs conditions d'utilisation respectives, comme les Conditions d'utilisation de consider tables de<br>confidentialité de conde d'utilisation spécifiques de services sera régie par<br>leurs conditions d'utilisation respectives, comme les Conditions d'utilisation de Coogle et les Règles de<br>confidentialité de conde du compte services services de sources de services sera régie par<br>leurs conditions d'utilisation respectives, comme les Conditions d'utilisation de consigne de<br>confidentialité de Coogle, et d'autres services Google avec le compte de vois de services de<br>contenter d'utilisation respectives services de la constater par de condidentialité de<br>contenter par ces conditions d'utilisation es services de contentes pave le compte 50004@Ithin trous pouvez<br>aussi personnaliser vos paramètres de confidentialité à l'adresse myaccount google com.<br>Votre utilisation des services Google avec ce compte est également régie par les règles internes de<br>votre organisation. |  |  |
| J'al compris                                                                                                    |  |  |
|                                                                                                    |  |  |

• Définissez votre nouveau mot de passe sécurisé. Le mot de passe doit avoir une longueur d'au moins 8 caractères et contenir 1 majuscule, 1 minuscule, 1 chiffre et 1 caractère spéciale.

| The system of the system of the system | waramt=AuscounsistzuvenwizMcMoueunogvotAarmasokizM75kwuvttpsOwcppHgE2J6X7&continue                                                          | ≥=πτιps#s                        |
|----------------------------------------------------------------------------------------------------|----------------------------------------------------------------------------------------------------|----------------------------------|
|                                                                                                    | Google                                                                                                    |                                  |
|                                                                                                    | Modifier le mot de passe pour<br>500003@lfna.fr                                                                                             |                                  |
|                                                                                                    | En savoir plus sur le choix d'un mot de passe sécurisé                                                                                      |                                  |
|                                                                                                    | Créez un mot de passe sécurisé que<br>vous n'utilisez pas pour d'autres sites<br>Web.<br>Créez un mot de passe<br>Confirmer le mot de passe |                                  |
|                                                                                                    | Modifier le mot de passe                                                                                                    |                                  |
|                                                                                                    |                                                                                                    |                                  |
|                                                                                                    |                                                                                                    |                                  |
| # E 🚊 💽 💁 🧕                                                                                                    |                                                                                                    | ∧ 및 🔌 📾 ⊄× 10:03<br>07/04/2023 🕏 |

LIGUE DE FOOTBALL NOUVELLE-AQUITAINE siège social 102 RUE D'ANGOULÊME – 16400 PUYMOYEN TÉL. 05 45 61 83 90

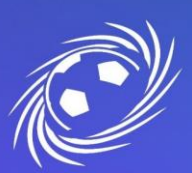

## MESSAGERIE OFFICIELLE LFNA PREMIERE CONNEXION ET CONFIGURATION

## PAGE 3/7

• Google vous propose ses fonctionnalités supplémentaires, vous pouvez prendre la décision de les activer ou non. Cela n'impactera pas la messagerie officielle.

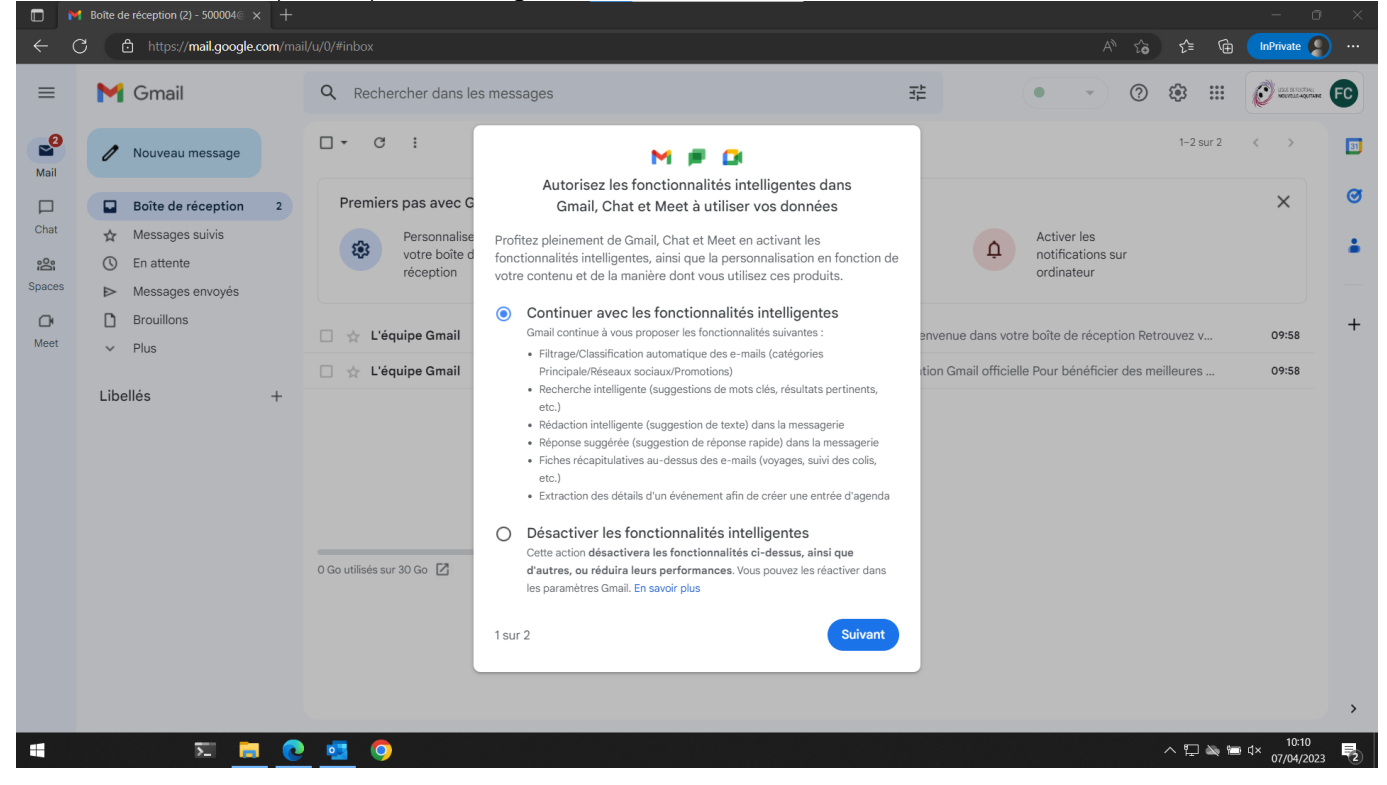

Une fois les fonctionnalités intelligentes acceptées ou non, cliquez sur le bouton « Actualiser ».

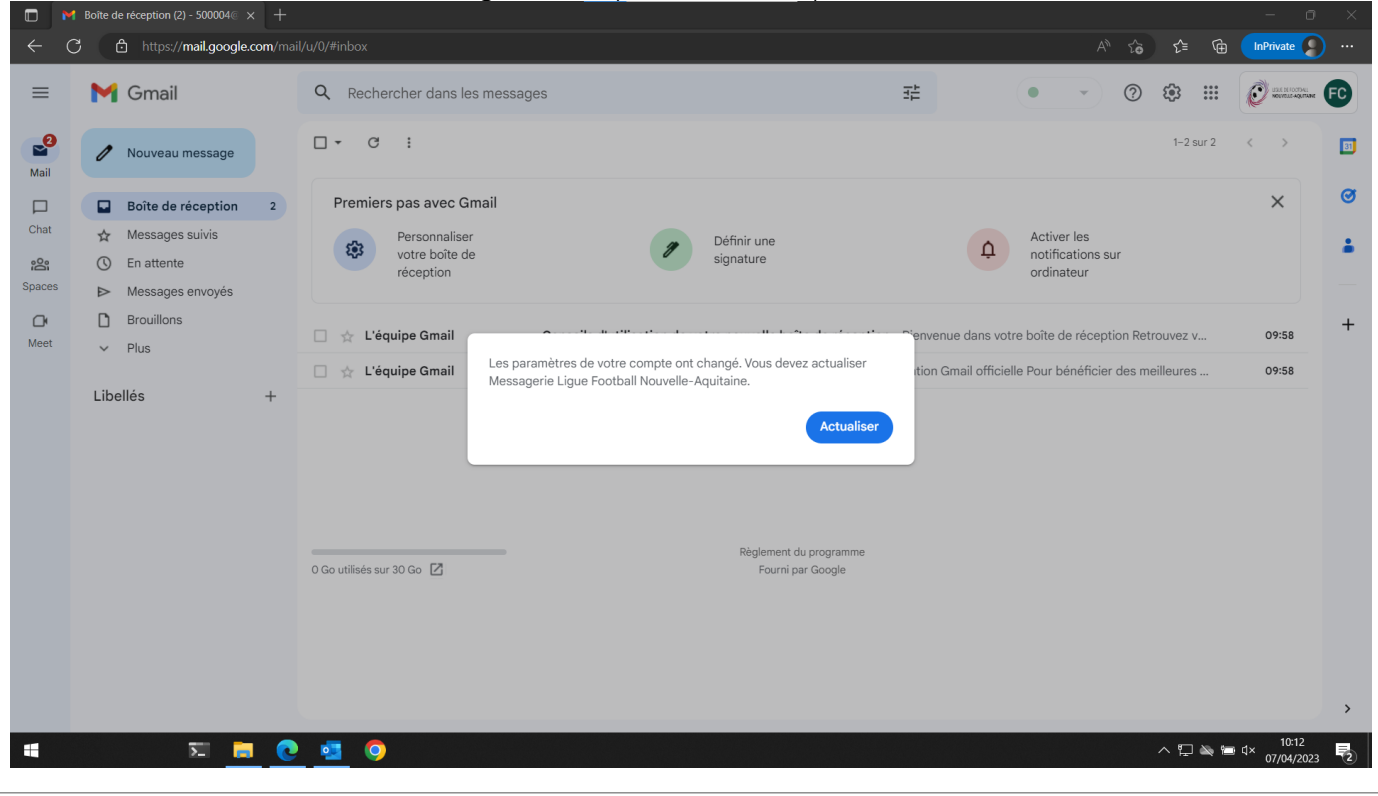

LIGUE DE FOOTBALL NOUVELLE-AQUITAINE

•

siège social 102 RUE d'ANGOULÊME – 16400 PUYMOYEN TÉL. 05 45 61 83 90

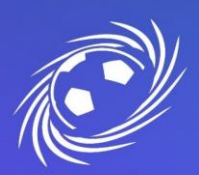

### MESSAGERIE OFFICIELLE LFNA PREMIERE CONNEXION ET CONFIGURATION

PAGE 4/7

#### 2. Si vous possédez déjà un compte Google

• Cliquez sur le rond en haut à droite de votre compte actuel puis « ajouter un compte ». Puis renseignez-y vos identifiants. Une fois le mot de passe provisoire renseigné, un nouveau vous sera demandé (Il doit être long de 8 caractères contenir au moins 1 majuscule, 1 minuscule, 1 chiffre et un caractère spécial)

| M Tous les chats - X                                                                                                    | +                              |                                                                        | ✓ - □ ×                                                                                                    |
|----------------------------------------------------------------------------------------------------|--------------------------------|------------------------------------------------------------------------|----------------------------------------------------------------------------------------------------|
| ← → C i mail.google.com                                                                                                    | /mail/u/0/#chats               |                                                                        | • 🖻 🖈 🖬 🚺 🚺 🕴                                                                                                 |
| = 🎽 Gmail                                                                                                    | Q Rechercher dans les messages | 注意                                                                     | 0 @ # 0                                                                                                    |
| Nouveau message                                                                                                    | □ • C :                        | Aurun chat                                                             |                                                                                                    |
| Baite de récepti. 5992  Messages suivis  En attente Messages envoyes  Provillons  Noins Provillons Noins Dimportant  Dimportant  Panelie Tosse les chats                                                                                                    |                                |                                                                        |                                                                                                    |
| Constant Restriction     Span     Controlline     Contegline     Contegline     Contegline     Researce sociaux 21     Notifications 595     Researce sociaux 21     Notifications 595     Researce sociaux 21     O Rotifications 595     Gener les Rotifis     Conter les Rotifis     Conter les Rotifis     Libellés + | 199 Coursiliele ar 16 Co       | Conditions of utilization - Confidentialitie - Bitglement du programme | Derröhe activit siz is compte : I y e 0 minute<br>Ce compte est ouvert depuis un autre emptionement - Datails |
| 🔳 💽 🔥 💻 🕥                                                                                                    |                                |                                                                        | 11:54<br>07/04/0022                                                                                           |

#### 3. Protéger son compte avec une adresse mail de secours et/ou un numéro de téléphone.

Une fois sur votre boite mail, il est important d'augmenter la sécurité de votre compte.
 Pour se faire, il vous faut aller dans les options de votre compte. L'étape 1 vous indique de cliquer sur la petite image marquée par les lettres FC. Ces inscriptions varient en fonction du nom de votre club mais n'a aucune influence sur la manipulation. Puis cliquez sur le bouton « gérer votre compte Google » comme l'indique l'étape 2.

| ape 2.        |                                                       |                                                                           |                                                                                                    |                             |                                                                                                    |
|---------------|-------------------------------------------------------|---------------------------------------------------------------------------|----------------------------------------------------------------------------------------------------|-----------------------------|----------------------------------------------------------------------------------------------------|
|               | Bolte de réception (2) - 500004 € ×                   |                                                                           |                                                                                                    |                             | - 0 X                                                                                                  |
| ← C           | b https://mail.google.c                               | om/mail/u/0/#inbox                                                        |                                                                                                    |                             | A <sup>N</sup> ⊈6 ⊈‡ 16 InPrivate 👔 …                                                                  |
| =             | M Gmail                                               | Q Rechercher dans les mes                                                 | ssages                                                                                                    | 3 <u>‡</u>                  | 0 # II 🖉 📧                                                                                             |
| Mail          | Nouveau message                                       | □ • C :                                                                   |                                                                                                    |                             | Ce compte assignte par ifna.fr.                                                                        |
| Chat          | Boite de réception     Messages suivis     En attente | 2 Premiers pas avec Gmail<br>Personnaliser<br>votre bolte de<br>réception | Définir une<br>signature                                                                                            | 4                           | Gérer votre compte Google                                                                              |
| CH<br>Meet    | <ul> <li>Brouillons</li> <li>Plus</li> </ul>          | <ul> <li>☐ ☆ L'équipe Gmail</li> <li>☐ ☆ L'équipe Gmail</li> </ul>        | Conseils d'utilisation de votre nouvelle boite de récep<br>Téléchargez l'application Gmail officielle - Téléchargez | tion - Bienvenue dans votro | FC TEST Déconnecté<br>500003@lfna.fr +                                                                 |
|               | Libellés                                              | +                                                                         |                                                                                                    | 2                           | Ajouter un compte     Se déconnecter     Règles de confidentailté • Conditions d'utilisation           |
|               |                                                       | 0 Go utilisés sur 30 Go 🗹                                                 | Reglement du programme<br>Fourni par Google                                                                         | Ce compt                    | Demière activité sur le compte : il y a 0 minute<br>e est ouvert depuis un autre emplacement - Détails |
|               |                                                       |                                                                           |                                                                                                    |                             | >                                                                                                    |
| nttps://www.g | google.com/support/accounts/bin/ans                   | werpy/answer=181692                                                       |                                                                                                    |                             | ∧ 口 🛶 🖮 ⊄× 10:16 🗖                                                                                     |

LIGUE DE FOOTBALL NOUVELLE-AQUITAINE siège social 102 RUE D'ANGOULÊME – 16400 PUYMOYEN TÉL. 05 45 61 83 90

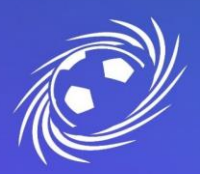

## MESSAGERIE OFFICIELLE LFNA PREMIERE CONNEXION ET CONFIGURATION

# Informatique

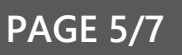

- Cliquez tout d'abord sur l'onglet « Sécurité » dans la colonne de gauche puis descendez vers le milieu de la page, dans la section « Comment vous connecter à Google ».
  - Accueil
     Informations personnelles
     Données et confidentialité
     Sécurité
     Contacts et partage
     Paiements et abonnements
- Vous aurez le choix entre « Numéro de téléphone de récupération » et « Adresse e-mail de récupération ».
   Si vous en avez la possibilité, configurez les deux moyens de récupération pour une sécurité optimale.

| $\leftarrow \rightarrow C$ $\triangle$ https://myaccount.goog | gle.com/security?hl=fr                                     |                                                           |   | A to the InPrivate 🔊 …           |
|---------------------------------------------------------------|------------------------------------------------------------|-----------------------------------------------------------|---|----------------------------------|
| Google Compte Q Recherch                                      | her dans le compte Google                                  |                                                           |   | ⊘ Ⅲ €                            |
| Accueil                                                       | Nouvelle connexion sur Windows                             | 10:04 · France                                            | > |                                  |
| Informations personnelles     Données et confidentialité      | Examiner l'activité liée à la sécurité                     |                                                           |   |                                  |
| G Sécurité                                                    | Comment vous connector à Google                            |                                                           |   |                                  |
| Ontacts et partage                                            | Assurez-vous que vous pouvez toujours accéder à votre co   | ompte Google en maintenant ces informations à jour        |   |                                  |
| Paiements et abonnements                                      | Validation en deux étapes                                  | La validation en deux étapes est désactivée               | > |                                  |
| (j) À propos                                                  | •••• Mot de passe                                          | Dernière modification : 10:04                             | > |                                  |
|                                                               | Numéro de téléphone de récupération                        | <ol> <li>Ajoutez un numéro de téléphone mobile</li> </ol> | > |                                  |
|                                                               | Adresse e-mail de récupération                             | () Ajoutez une adresse e-mail                             | > |                                  |
|                                                               | Vos appareils<br>Appareils sur lesquels vous êtes connecté |                                                           |   |                                  |
| Confidentialité Conditions Aide                               | 1 session sur ordinateur Windows                           | Windows                                                   |   |                                  |
| À propos                                                      | Rechercher un appareil perdu                               |                                                           |   |                                  |
| 🔹 🛛 🗖 💆                                                       | <u>s</u> O <u>Ø</u>                                        |                                                           |   | ∧ 江 🔌 📾 ⊄× 10:59<br>07/04/2023 尾 |

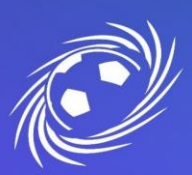

## MESSAGERIE OFFICIELLE LFNA PREMIERE CONNEXION ET CONFIGURATION

PAGE 6/7

- A. Configurer un numéro de téléphone de récupération
- Cliquez sur Ajouter un numéro de téléphone, puis une fenêtre s'ouvrira où vous devrez le renseigner. Cliquez sur le bouton « suivant » une fois le numéro de téléphone entré. Puis sur « Obtenir un code »

| E C b https://myaccount.google.com/signinoptions/rescuephone?continue=https://myaccount.google.com/security?ht%3Dh8rapt=AEJHL4MdDQsjTDiKsGnDdU5sKCakpSMhGd A 😘 🎓                                                                                                    | 🛈 (InPrivate 🤵 …             |
|----------------------------------------------------------------------------------------------------|------------------------------|
| Google Compte                                                                                                    | ⊘ ₩ 🕫                        |
| ← Numéro de téléphone de récupération                                                                                                    |                              |
| Votre numéro de téléphone de récupération nous permet de vous contacter si nous détectons une<br>activité inhabituelle dans votre compte ou si vous perdez l'accès à celui-ci.<br>Lorsque vous modifiez votre numéro de téléphone de récupération, vous pouvez faire en sorte que les<br>codes de connexion sole |                              |
| Ajouter un numéro de X<br>téléphone                                                                                                    |                              |
| D'autres numéros sor<br>téléphone<br>vous aider à récupérer laccès à votre<br>compte ai vous oubliez votre mot de passe.                                                                                                    |                              |
| ANNULER SUIVANT                                                                                                    |                              |
|                                                                                                    |                              |
| Confidentialité Conditions Aide À propos                                                                                                    |                              |
| 14 🛛 🗖 💆 💁 🧖 👘                                                                                                    | n 🖮 ⊄× 11:02<br>07/04/2023 🖣 |

• Renseignez le code reçu par SMS puis cliquez sur « Valider ». Une fois cela fait, votre compte sera sécurisé et vous pourrez récupérer votre mot de passe par SMS en cas de perte de celui-ci.

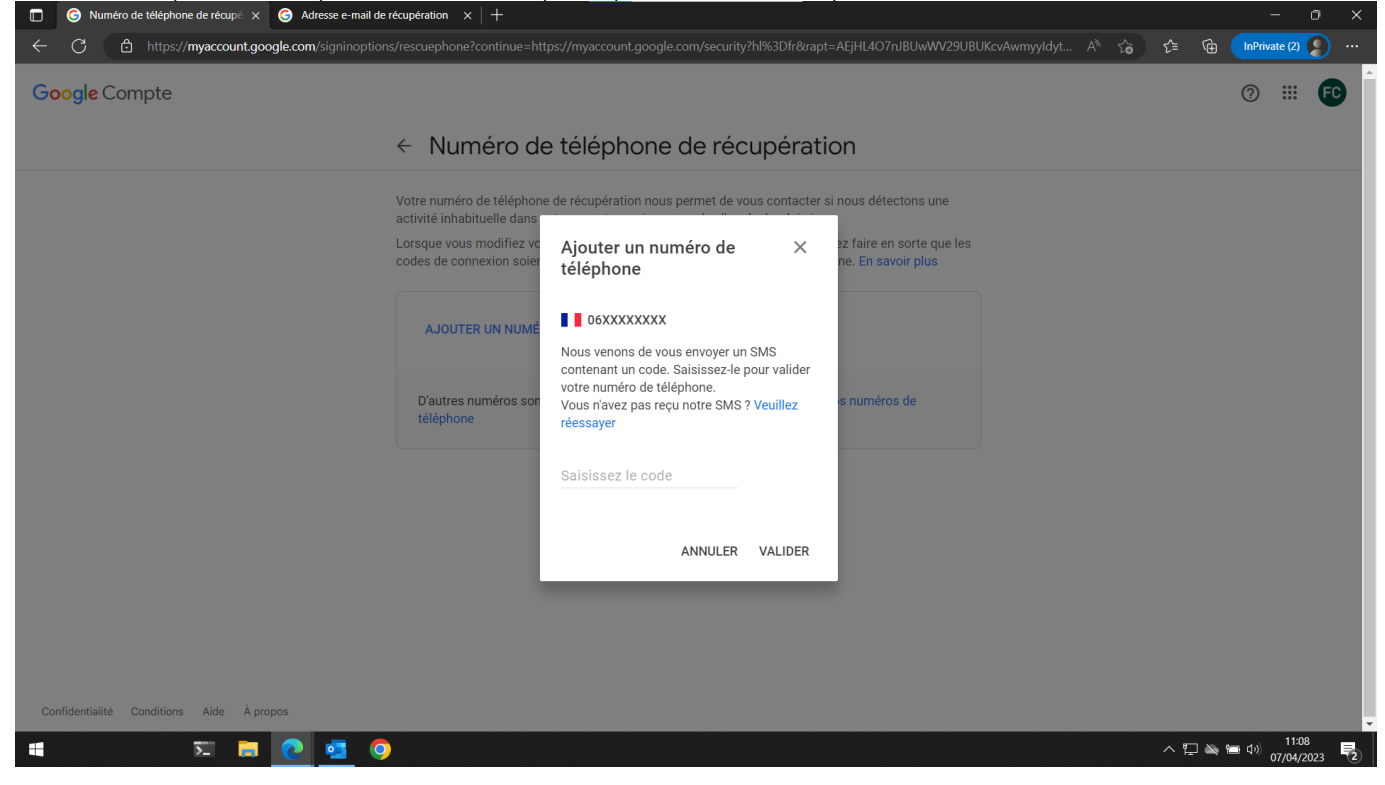

B. Configurer une adresse mail de récupération

LIGUE DE FOOTBALL NOUVELLE-AQUITAINE

siège social 102 RUE D'ANGOULÊME – 16400 PUYMOYEN TÉL. 05 45 61 83 90

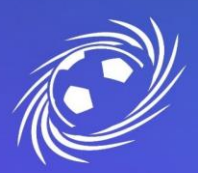

### MESSAGERIE OFFICIELLE LFNA PREMIERE CONNEXION ET CONFIGURATION

## PAGE 7/7

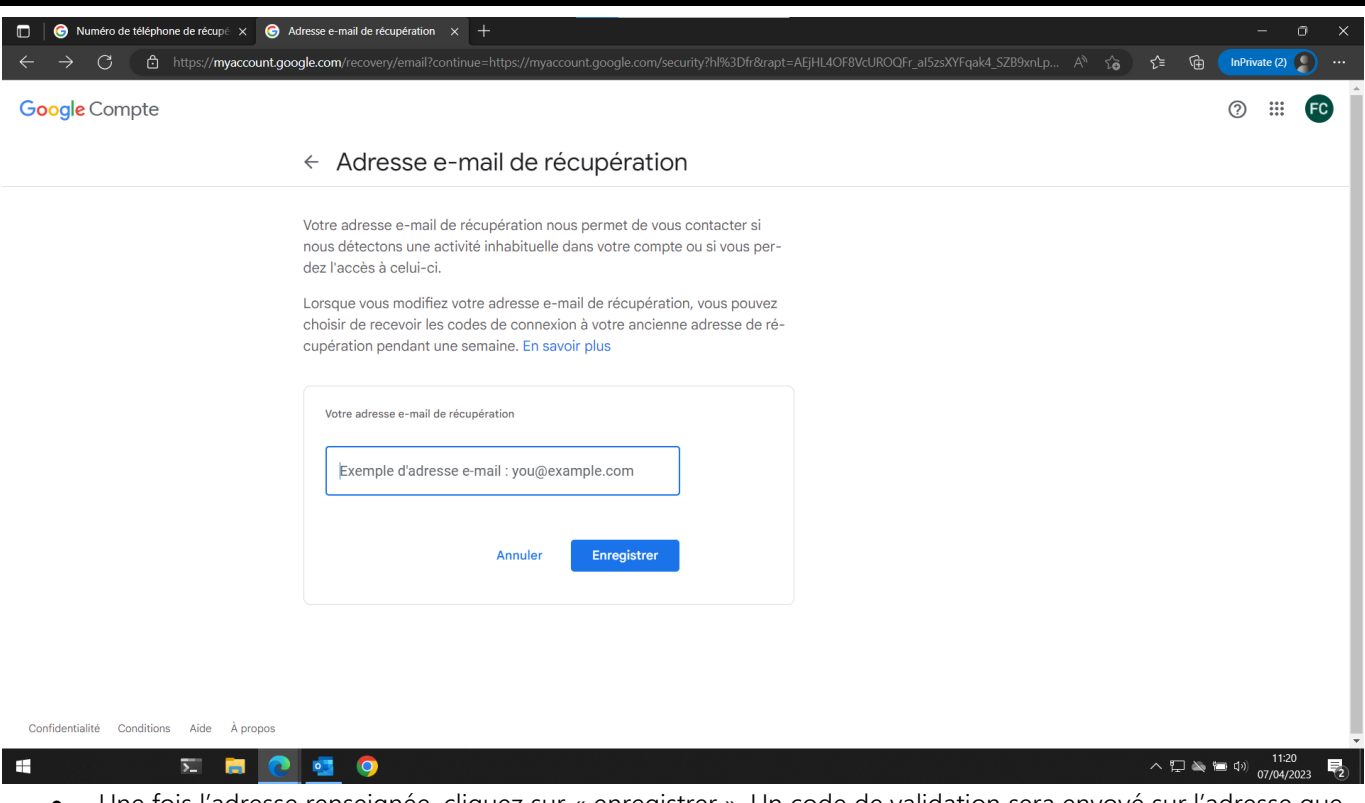

 Une fois l'adresse renseignée, cliquez sur « enregistrer ». Un code de validation sera envoyé sur l'adresse que vous venez d'indiquer. C'est grâce à cette adresse que vous pourrez récupérer l'accès à votre compte en cas de perte de mot de passe.

| Kuméro de téléphone de récupé × G Adresse e-mail de récupé × G Adresse e-mail de récupé × G Adress | récupération 🗙 M Bolte de réception (4) - 500004 🛛 x 📔 🕂                                                                                                    | - o ×                           |
|----------------------------------------------------------------------------------------------------|----------------------------------------------------------------------------------------------------|---------------------------------|
| ← ♂ 🗅 https://myaccount.google.com/recovery/em                                                                                                    | ail?continue=https://myaccount.google.com/security?ht%3Dfr&pli=1&rapt=AEjHL4N_zdHR8xhcOswWeWOd5QeClbtfB0K50 A* 🏠 👔                                                                                                    | @ InPrivate (2) 🔵 …             |
| Google Compte                                                                                                    |                                                                                                    | ⊘ ₩ 🖸                           |
| ← Adi                                                                                                    | resse e-mail de récupération                                                                                                    |                                 |
| Votre adre<br>nous déter<br>dez l'accé<br>Loraque vo<br>choisir de<br>cupération<br>Votre ad<br>5000                                                                                                    | se e-mail de récupération nous permet de vous contacter si<br>ators une activité inhabituelle dans votre compte ou si vous per-<br>s à celui-ci.<br>Sus mod<br>Valider votre adresse e-mail de récupération<br>sissesze le code à six chiffres envoyé à l'adresse 500002@lfna.fr. Vous ne<br>trouvez pas l'e-mail ? Envoyer un nouveau code<br>Code de validation<br>02@lfna<br>0/6<br>Annuler Valider |                                 |
| # 🗉 🗖 🧕 🖉                                                                                                    | )                                                                                                    | ⊇ 🛶 🛥 ⊄0) 11:31<br>07/04/2023 🔫 |

Une fois ces opérations réalisées, votre compte Google et votre messagerie officielle sont 100% sécurisés et opérationnels.

LIGUE DE FOOTBALL NOUVELLE-AQUITAINE siège social 102 RUE d'ANGOULÊME – 16400 PUYMOYEN TÉL. 05 45 61 83 90